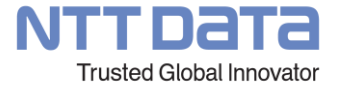

【紹介資料】

# 市町村災害情報報告サービス"Disarepo®"

(株) NTTデータ東北 公共事業部

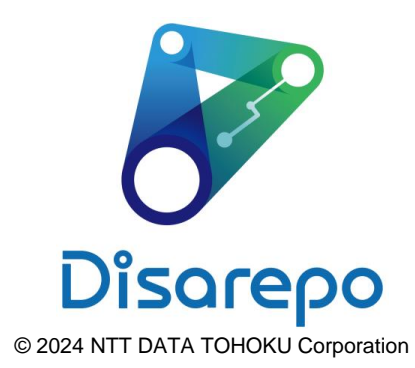

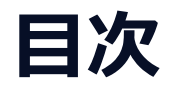

- 1. Disarepoの概要
- 2. 価格・サービス仕様

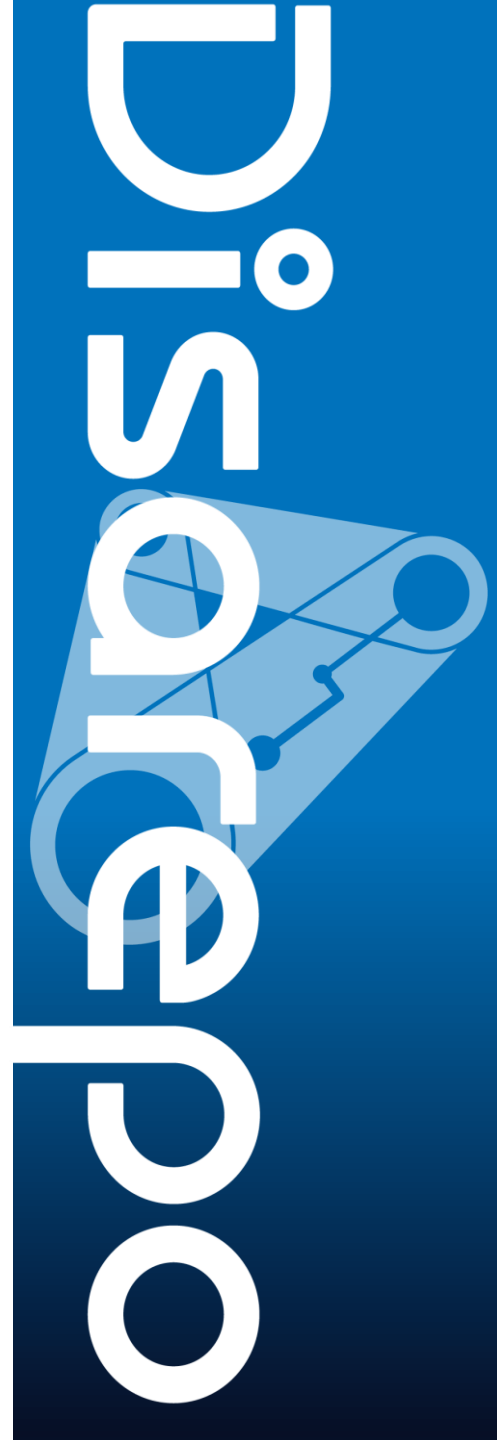

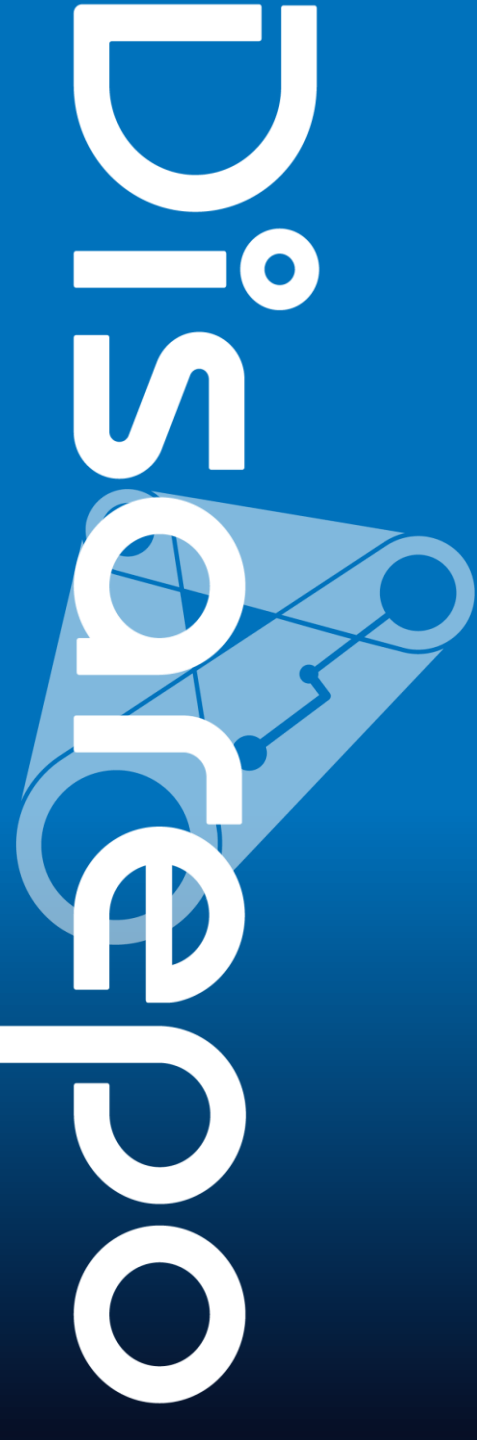

# 01 Disarepoの概要

# Disarepo(でいざれぽ)とは

災害時の利用を考慮した<u>モバイルアプリ</u>と、リアルタイムに報告情報を 集計可能な<u>ダッシュボード</u>により、円滑な災害対応業務を支援します。

| 遊難所/現場 モバイルアプリ                  | では、 な場                           | ダッシュボード                         |
|---------------------------------|----------------------------------|---------------------------------|
| <complex-block></complex-block> | 報告<br>集約<br>確認<br>Disorepo<br>指示 | <complex-block></complex-block> |

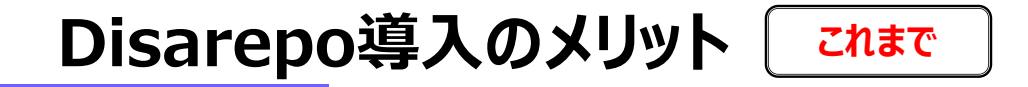

災害時では、<u>迅速な判断が求められる</u>一方、「本部事務局」の方々は飛び交う電話とメールの受付/確認、 ホワイトボードや紙地図等での情報整理に追われ、<u>迅速の情報共有が困難</u>となります。

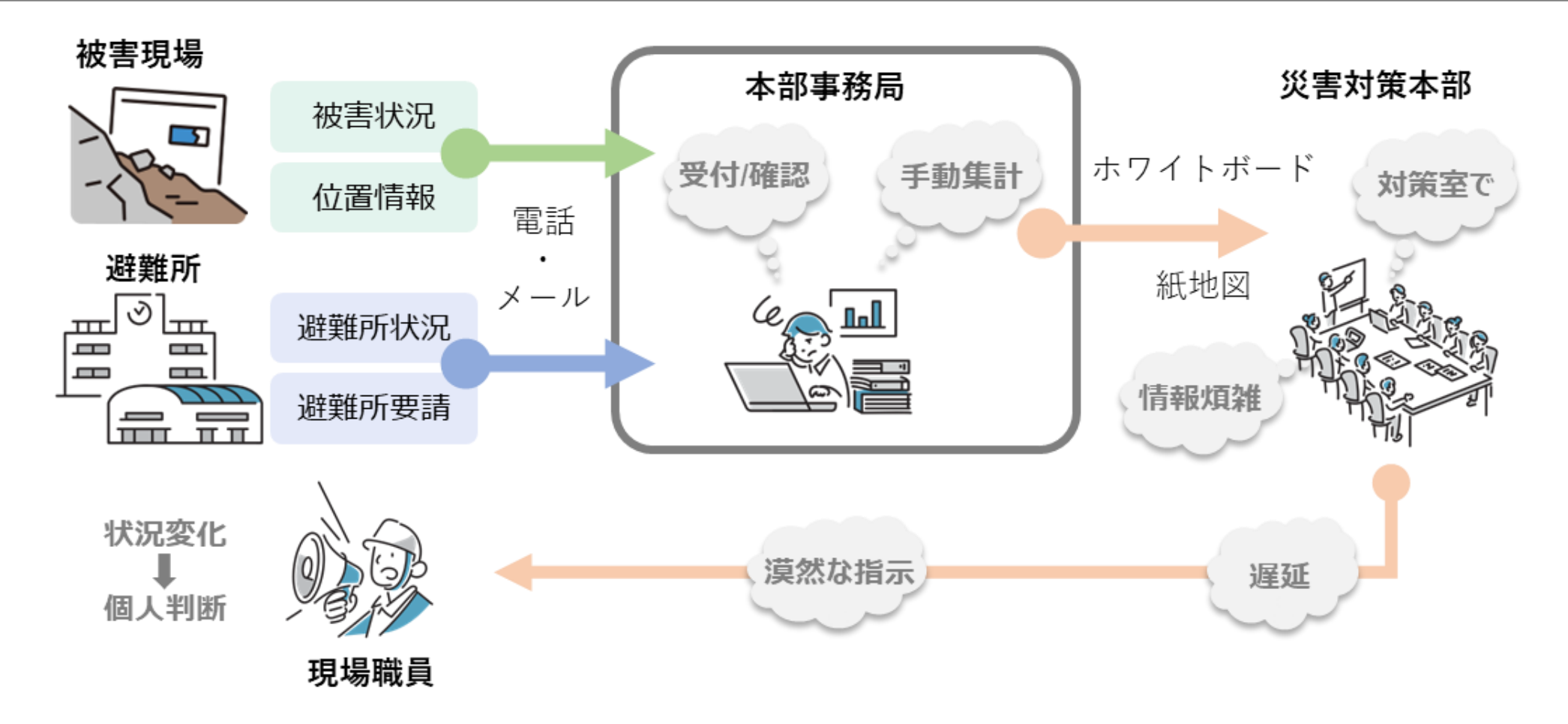

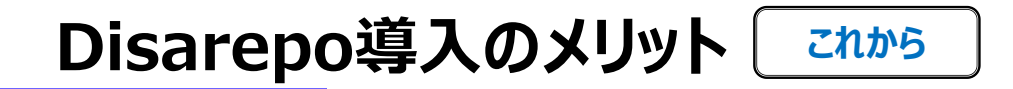

被害/避難所状況の即時かつ自動集計により、「本部事務局」の方々の受付/確認、情報整理の負担を削減。 迅速な情報収集と状況共有をサポートし、迅速な判断が可能となります。

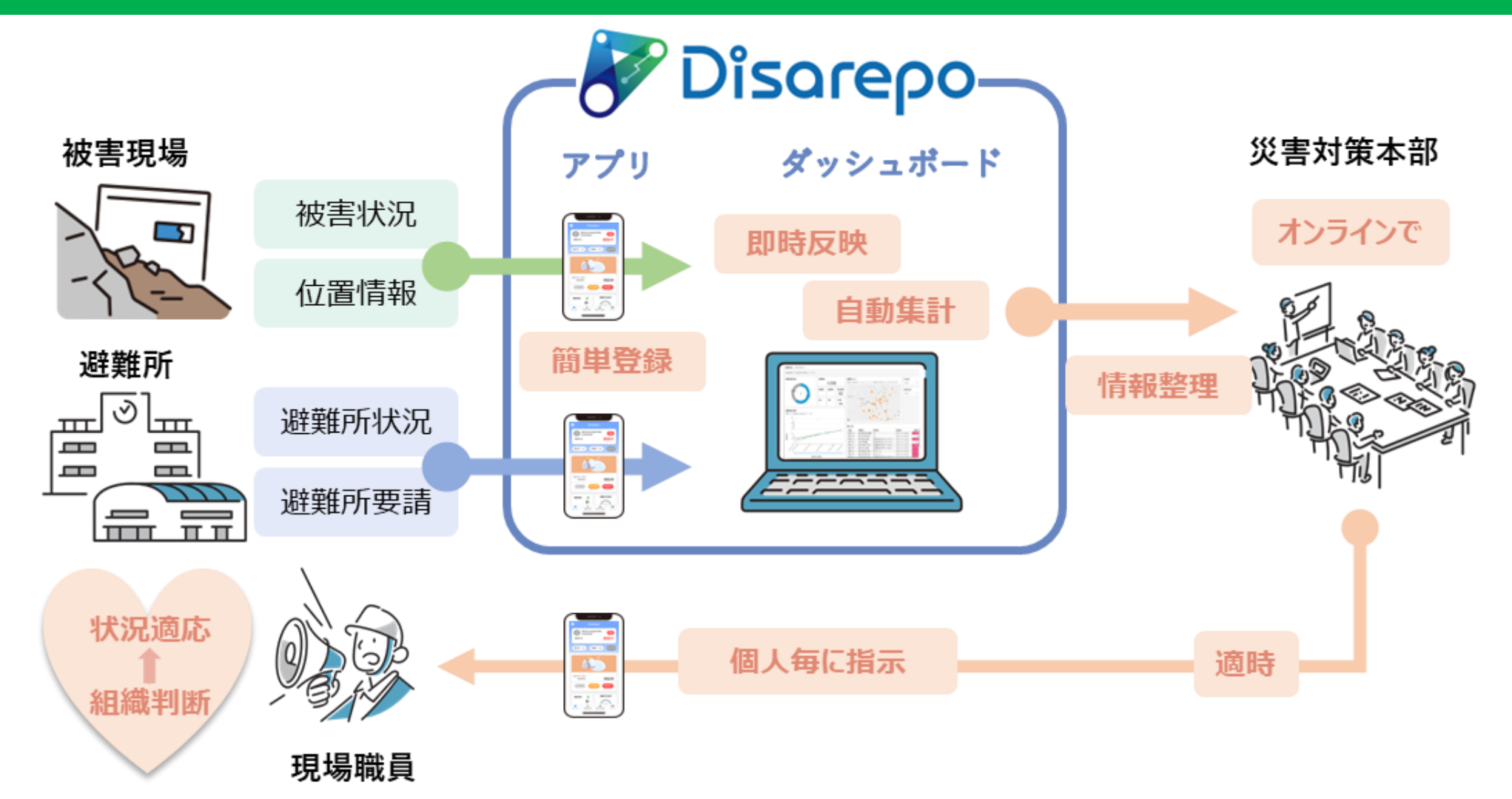

# Disarepoの主な機能

# 災害時における避難所情報の報告、被害情報の報告、報告業務を支援する <u>4つの特徴的機能</u>を有しています。

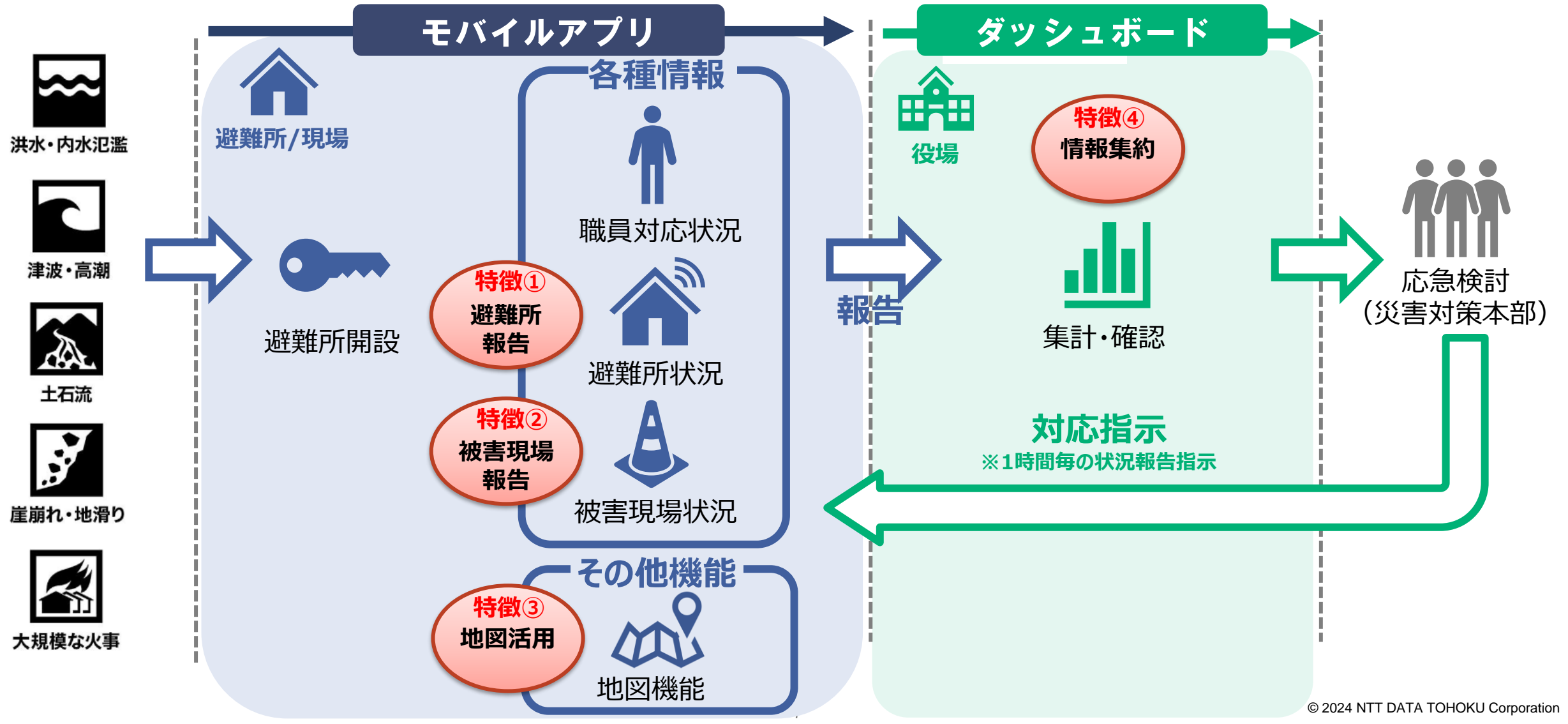

# 【特徴①】避難所報告:避難所開設/避難所状況サマリ

## 避難所開設

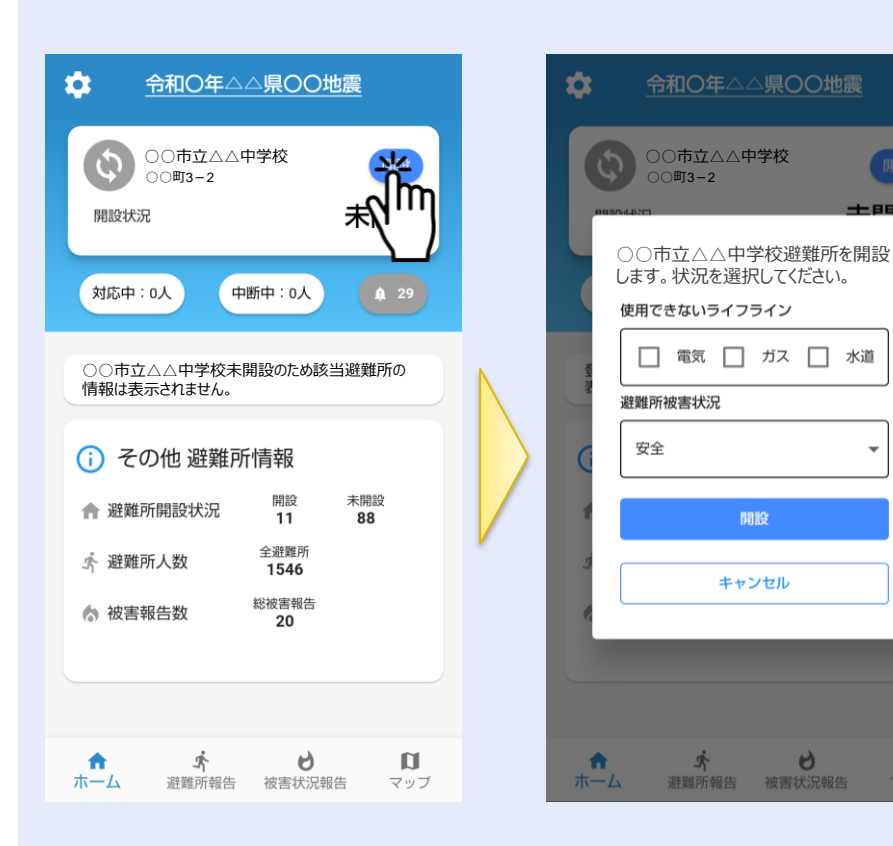

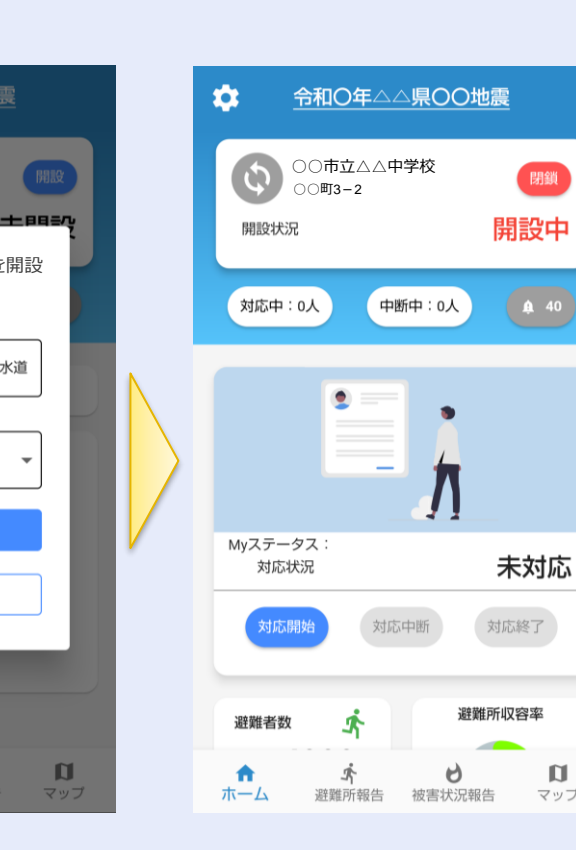

# 避難所状況サマリ

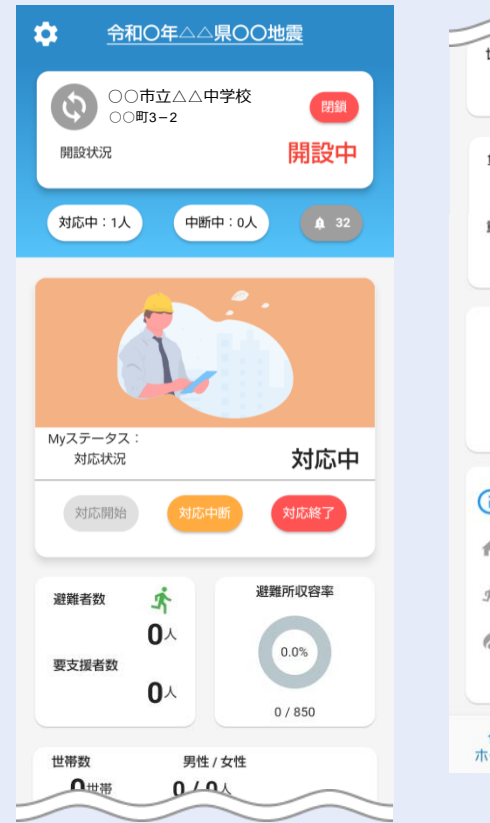

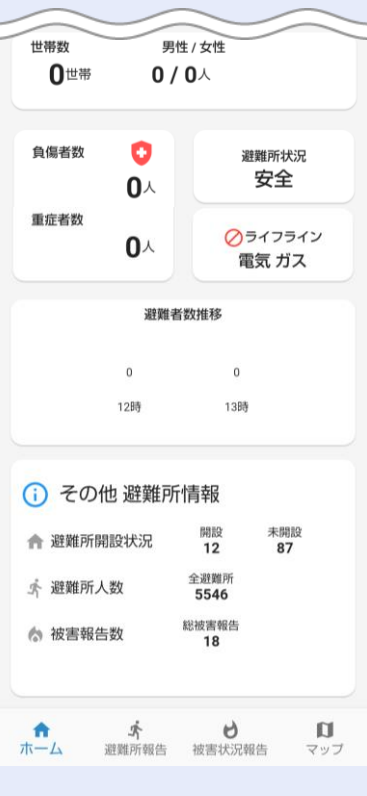

# ~ポイント~

アプリで避難所の開設を報告することができます。また、避難所の状態として『ライフラ インの状況』と『避難所損壊状況』を登録することが可能です。 ~ポイント~ 「開設中」の各避難所について、『避難者数』や『収容率』 など集計されたサマリ情報を確認することが可能です。

# 【特徵①】避難所報告:避難所 状況報告

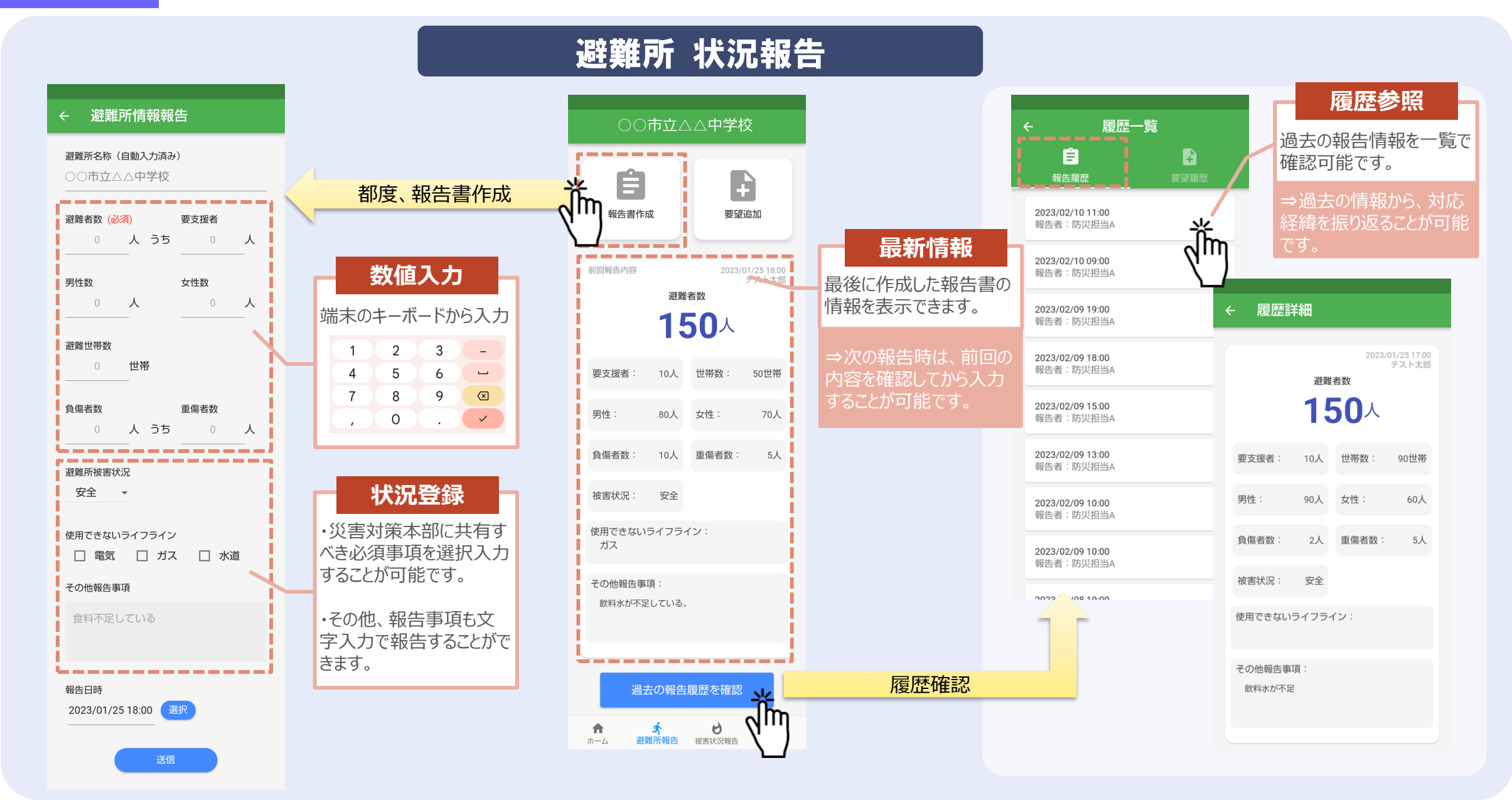

# 【特徵①】避難所報告:要請追加機能

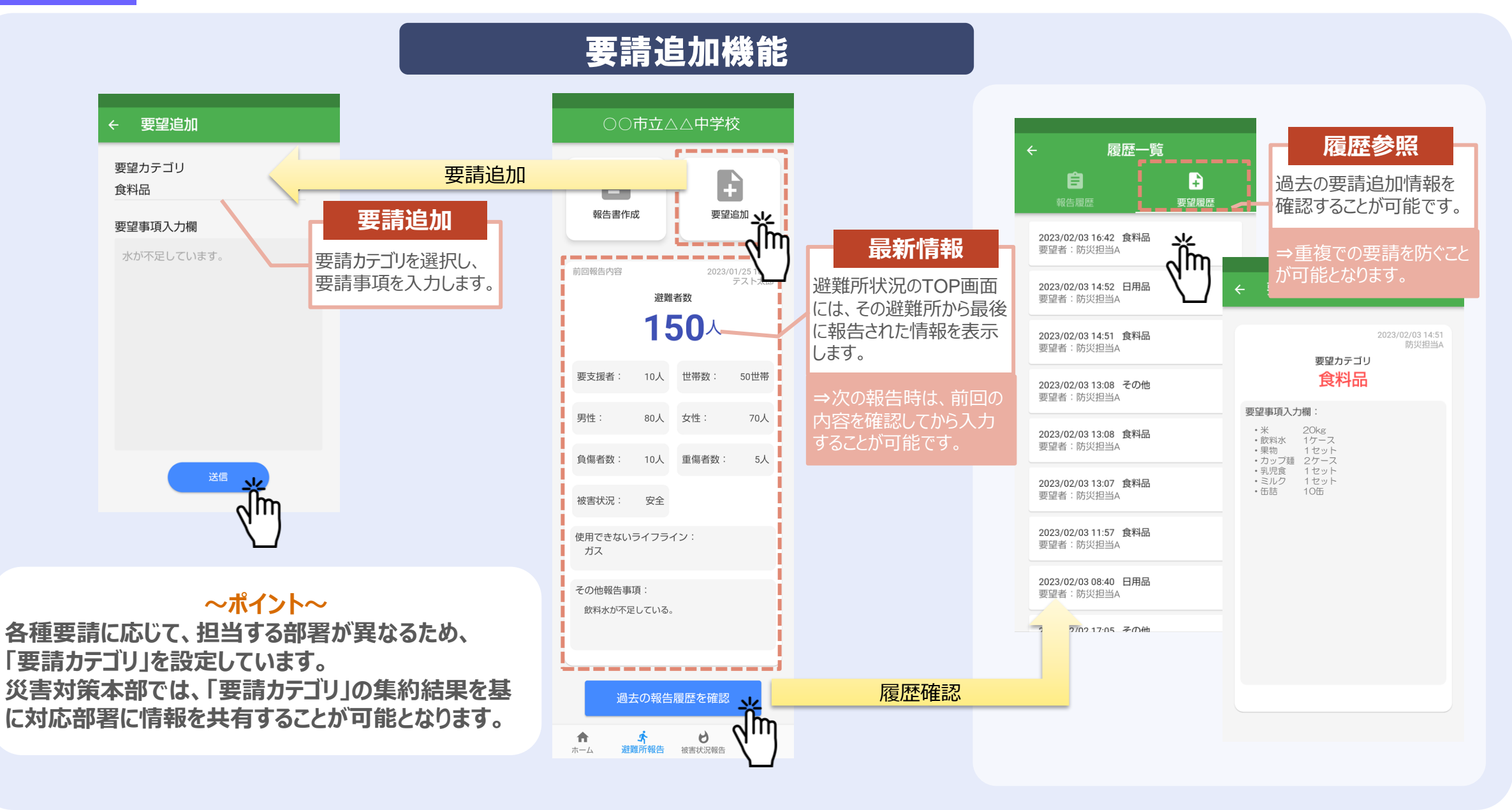

# 【特徵②】被害現場報告:対応状況報告/対応職員確認

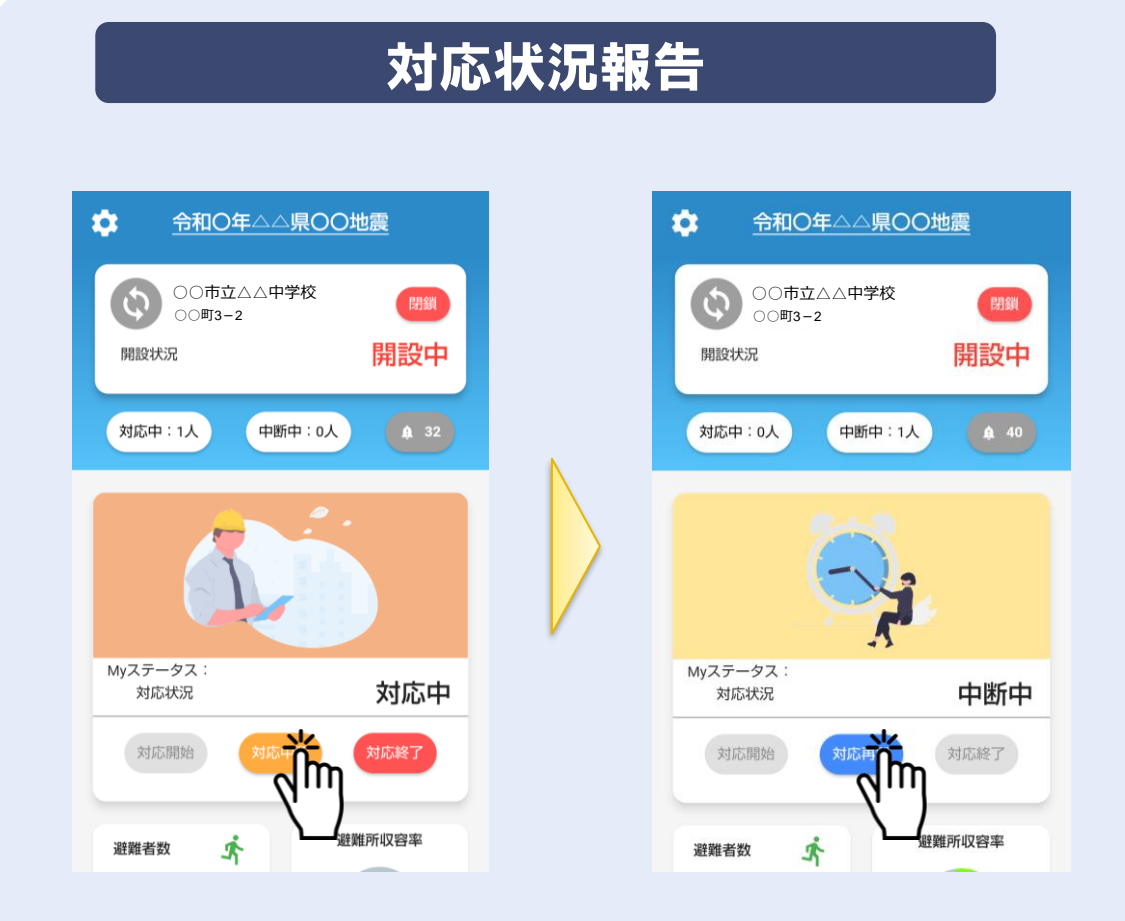

## 〜ポイント〜 |分の対応状況【対応中】【対応中断】【対応終了】を報告すること

自分の対応状況【対応中】【対応中断】【対応終了】を報告することで、 災害対策本部は職員の稼働状況を把握できます。

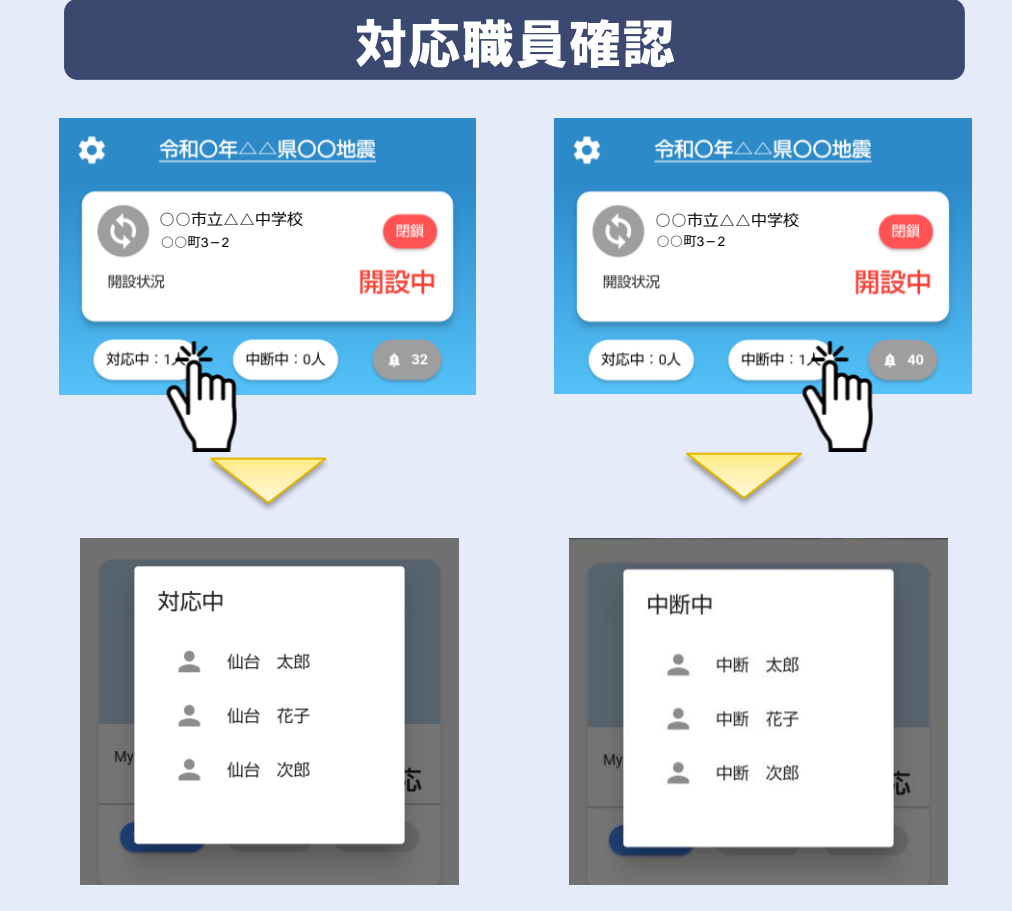

~ポイント~ 避難所単位で、その時間帯に避難所対応に従事している職員、 休憩している職員(中断)を把握することが可能です。

# 【特徵②】被害現場報告:被害状況報告

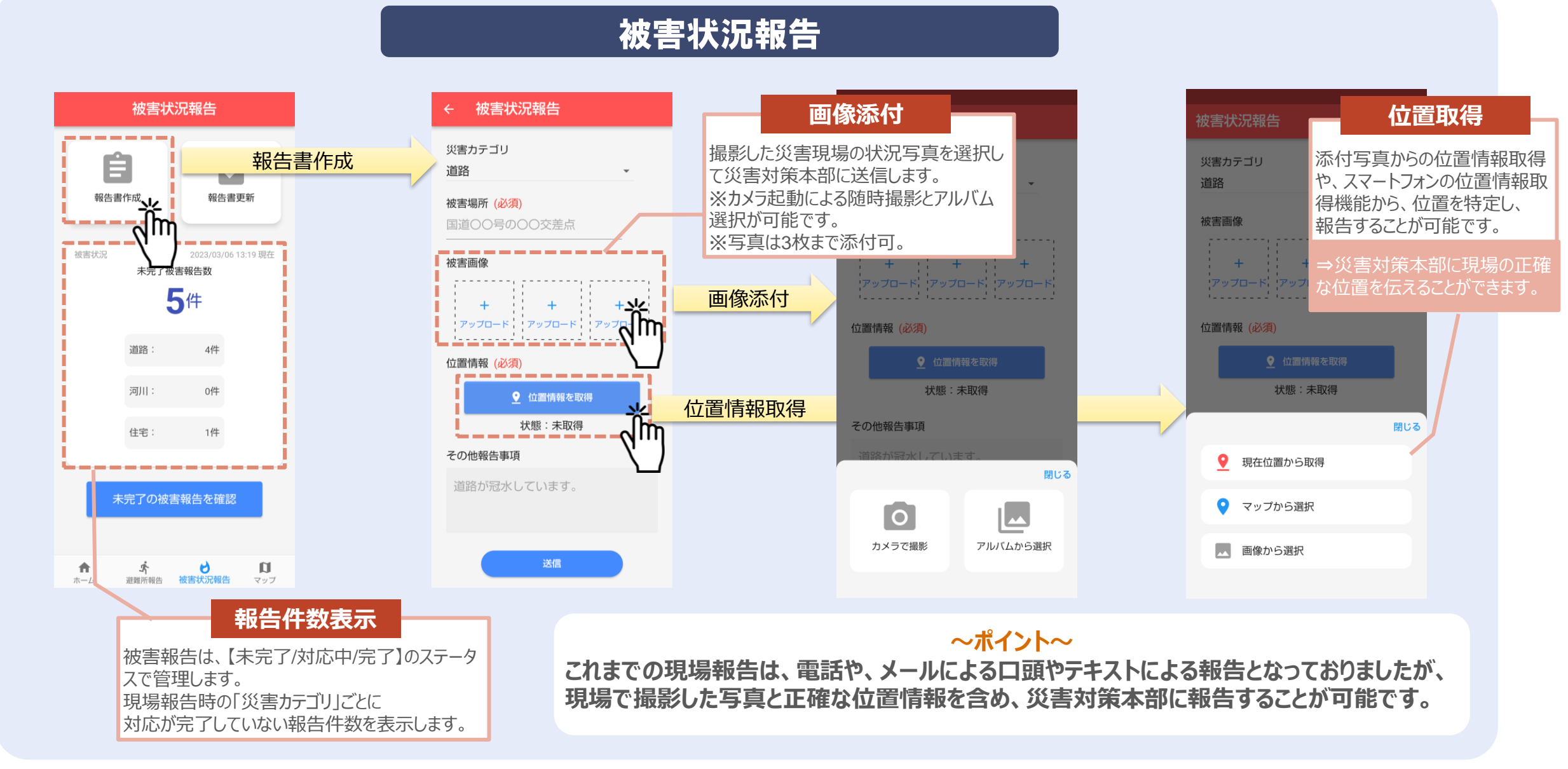

#### © 2024 NTT DATA TOHOKU Corporation

# 【特徴③】地図活用:地図機能/マイ避難所登録

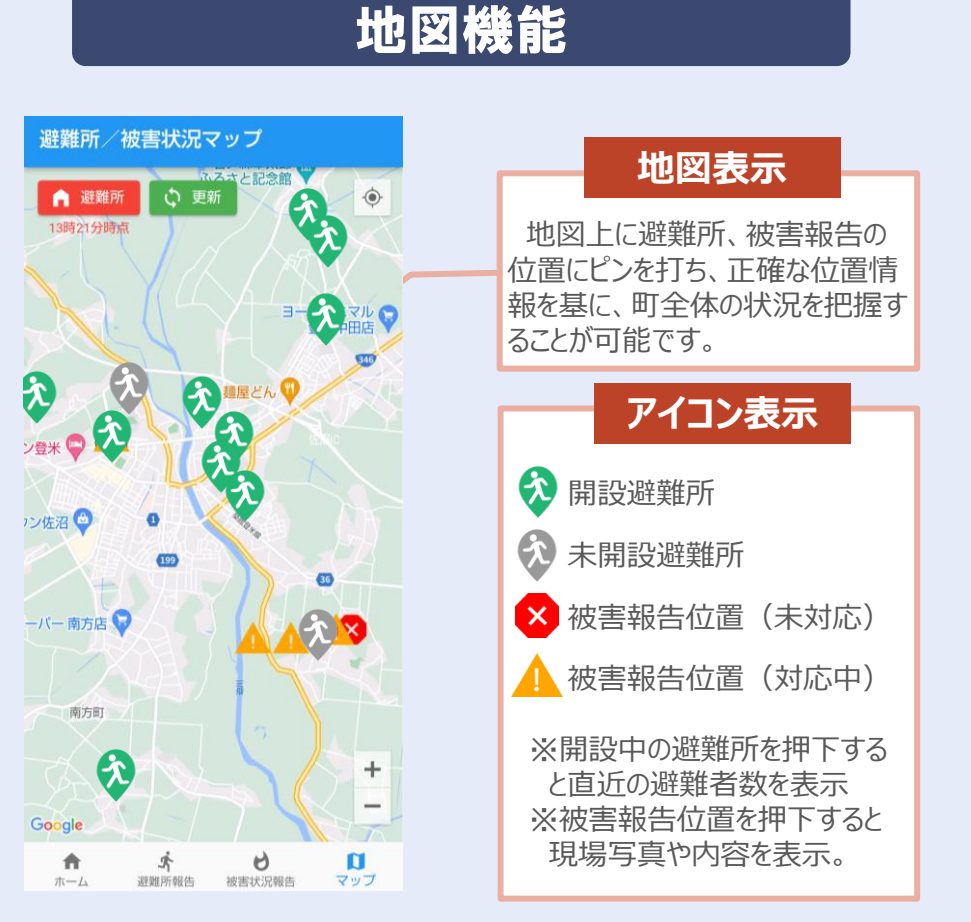

#### ~ポイント~ 自分が対応している以外の避難所の状況や、周辺の開設状況を地図から 把握することが可能です。また、付近の被害情報を把握できることで、避難 者への注意喚起も可能となります。

# マイ避難所登録

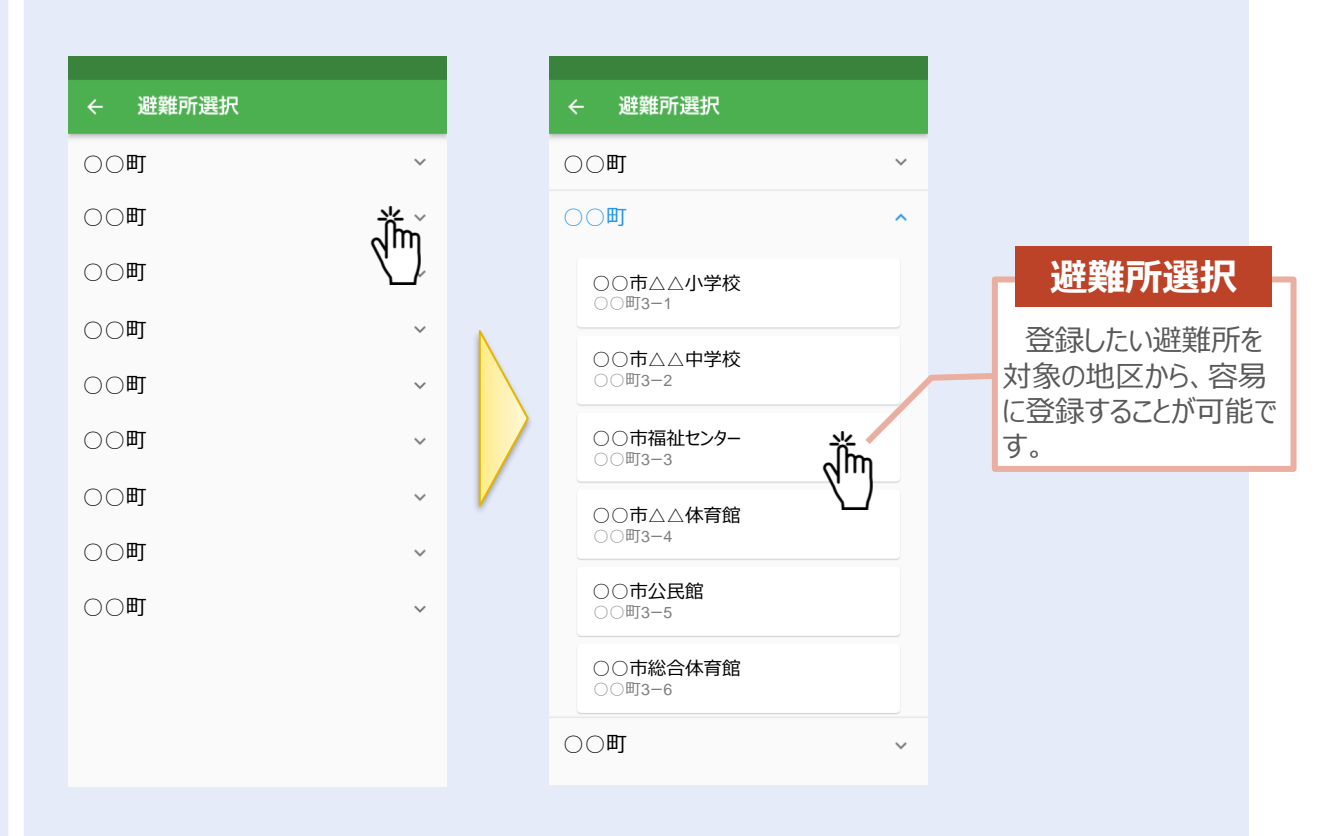

#### ~ポイント~

平時から自分が対応する避難所を登録しておき、早期に対応に当たることが可能となります。

# 【特徴④】情報集約:被害情報集約ダッシュボード

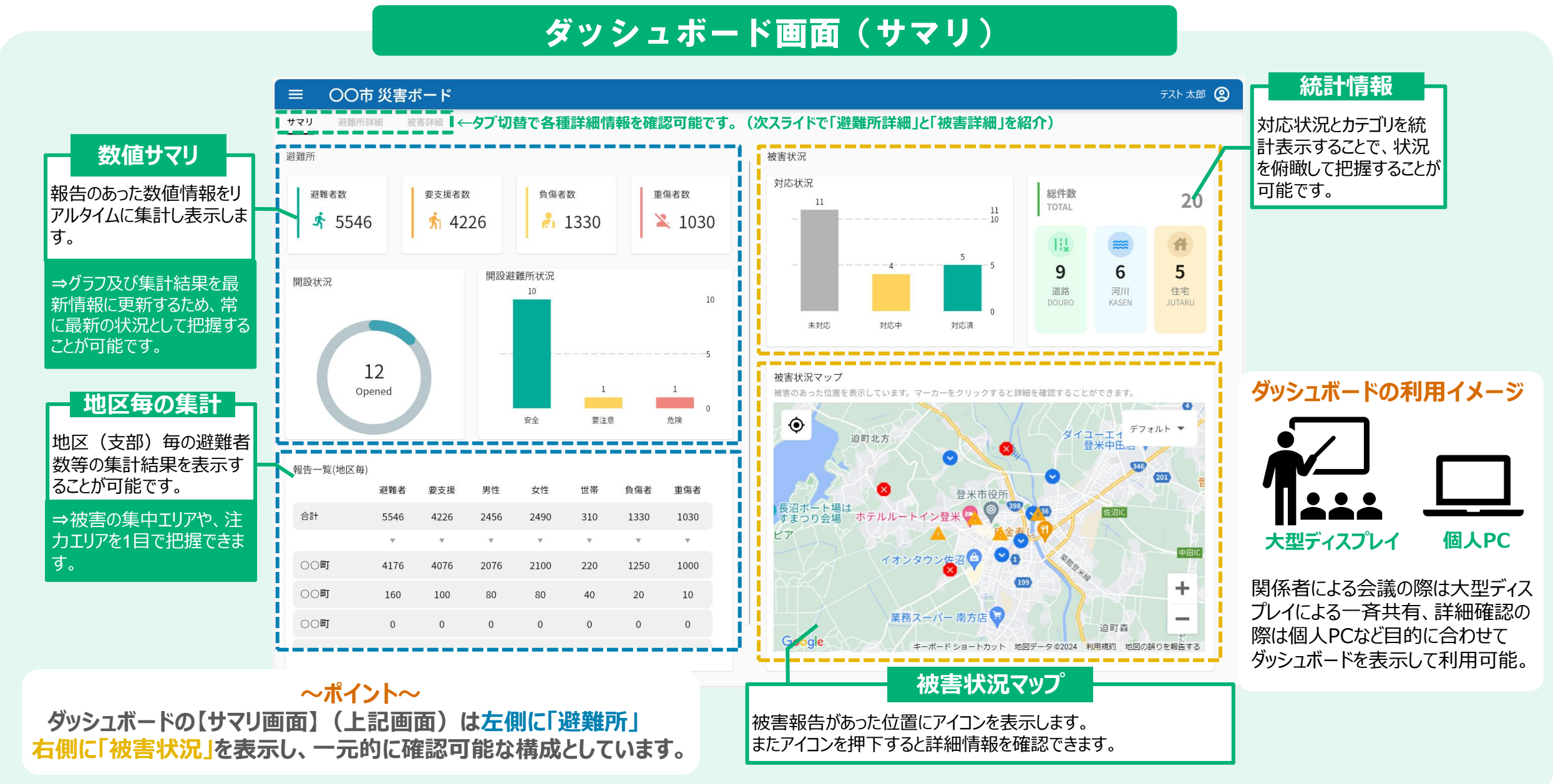

# 【特徴④】情報集約:被害情報集約ダッシュボード

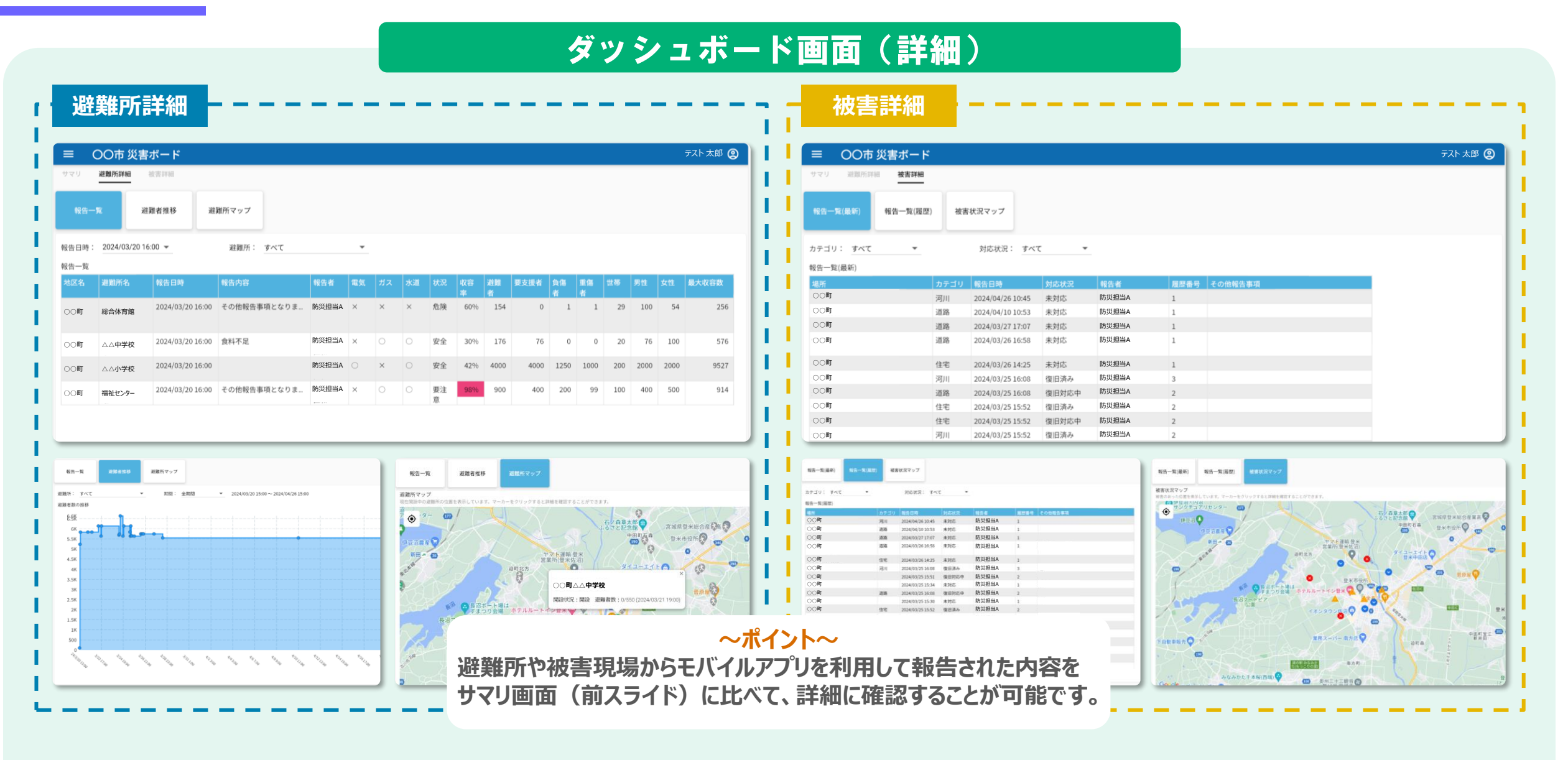

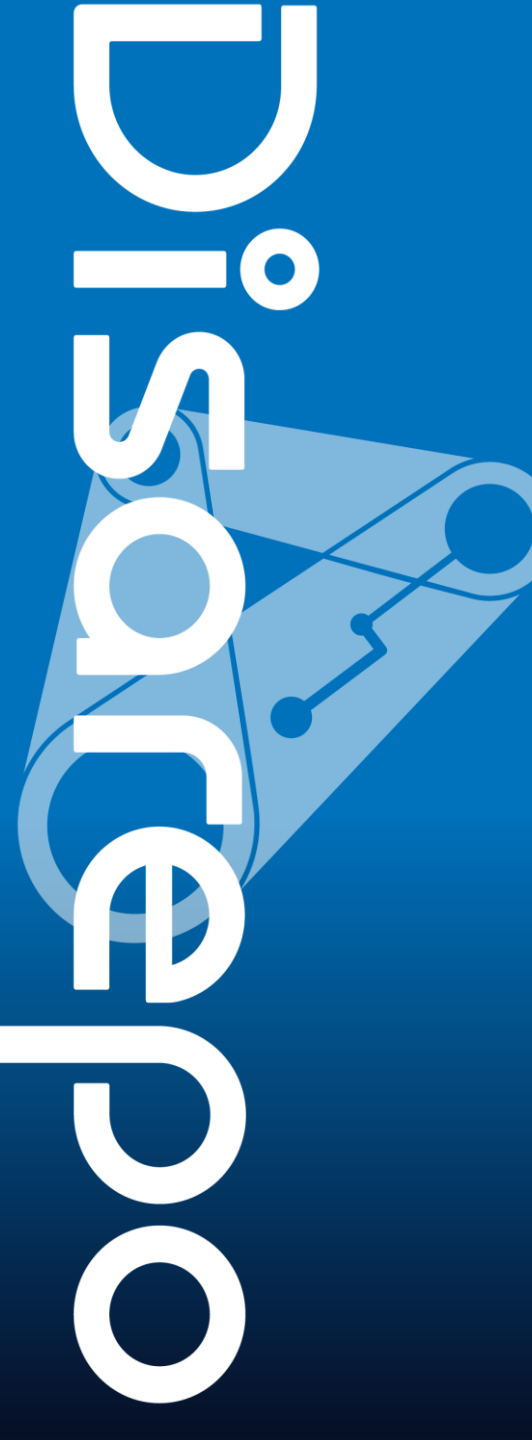

# **02** 価格・サービス仕様

標準価格、ご利用開始について

# ■標準価格(税抜き)

# 月額12.5万円(年額150万円) ※1自治体につき

# ■ご利用開始について

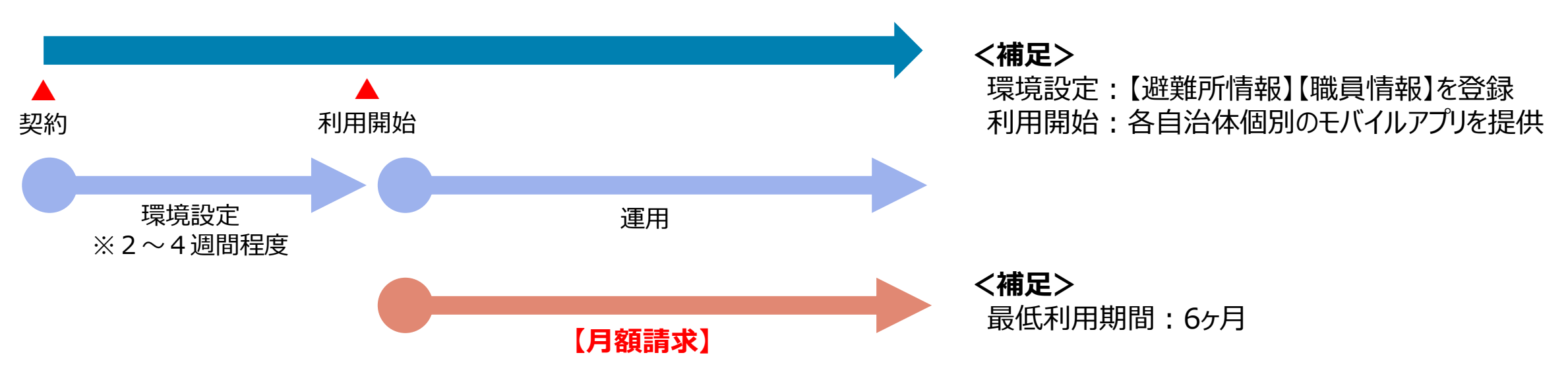

システム構成、動作環境

■システム構成とご利用の流れ

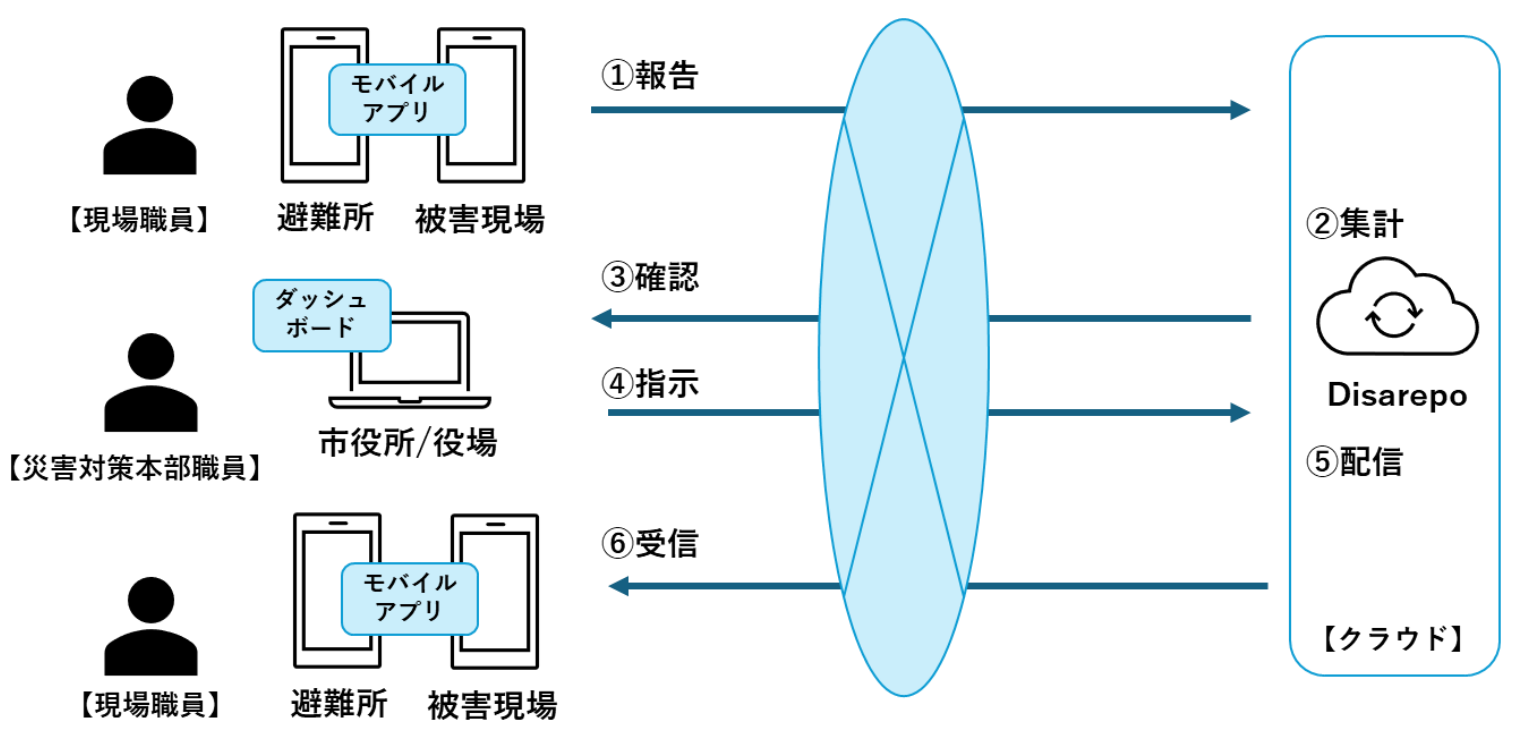

## ■モバイルアプリ用スマートフォンの動作環境

| 項番 | 対象   | 製品名                                              |  |
|----|------|--------------------------------------------------|--|
| 1  | OS   | •iOS 16, 17<br>•Android 13, 14                   |  |
| 2  | ブラウザ | ・Safari<br>・Microsoft Edge(Chromium版)<br>・Chrome |  |

## ■ダッシュボード端末の動作環境

| 項番                                    | 対象 | 製品名                                   |
|---------------------------------------|----|---------------------------------------|
| 1                                     | OS | Microsoft Windows 10, 11              |
| ・Microsoft Edge(Chromium#     ・Chrome |    | ・Microsoft Edge(Chromium版)<br>・Chrome |

### ■サービス提供時間

| 項番 | 項目       | 内容                 |
|----|----------|--------------------|
| 1  | サービス提供時間 | 24時間365日(サービスメンテナン |
|    |          | ス時間を除く)            |

※ただし、下記の障害時は本サービスを停止します。

(1) インターネット回線の障害

(2) AWSの障害

### ■サービスの責任範囲 []]:本サービスの責任範囲

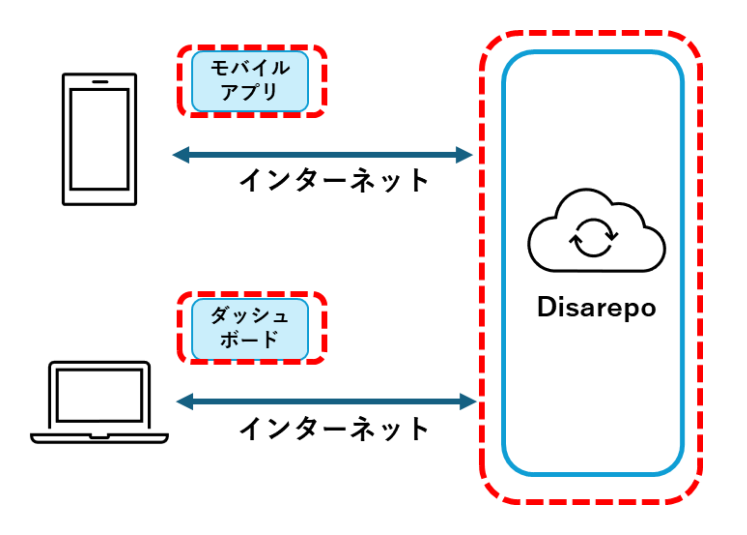

### ■ バックアップ条件

#### 各種組織等が登録している業務データは障害復旧用にバックアップを取得します

| 項番 | 項目       | 内容       |
|----|----------|----------|
| 1  | バックアップ頻度 | 1日1回とする。 |
| 2  | 保存期間     | 1 週間とする。 |

## ■サポート体制

電話での受付は年末年始、国民の祝日を除く平日月曜日~金曜日9:00-17:00、 メールでの受付は24時間365日となります。

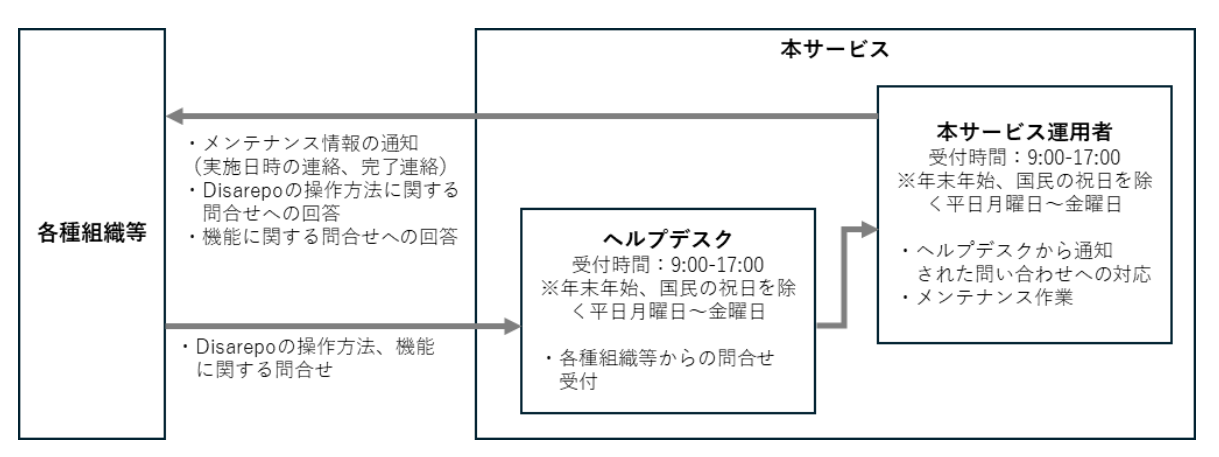

# NTT Data

# **Trusted Global Innovator**

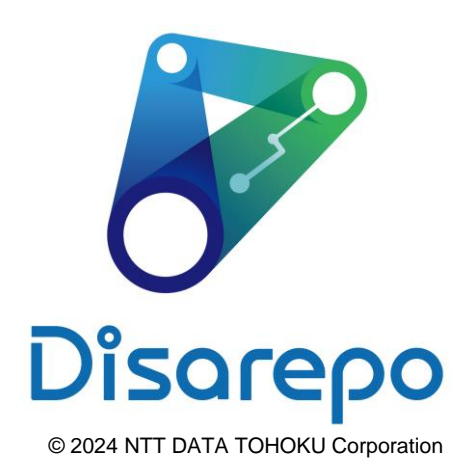